# 2018年3月21日 星期三 社保 | 希鲁晚報 | CO3

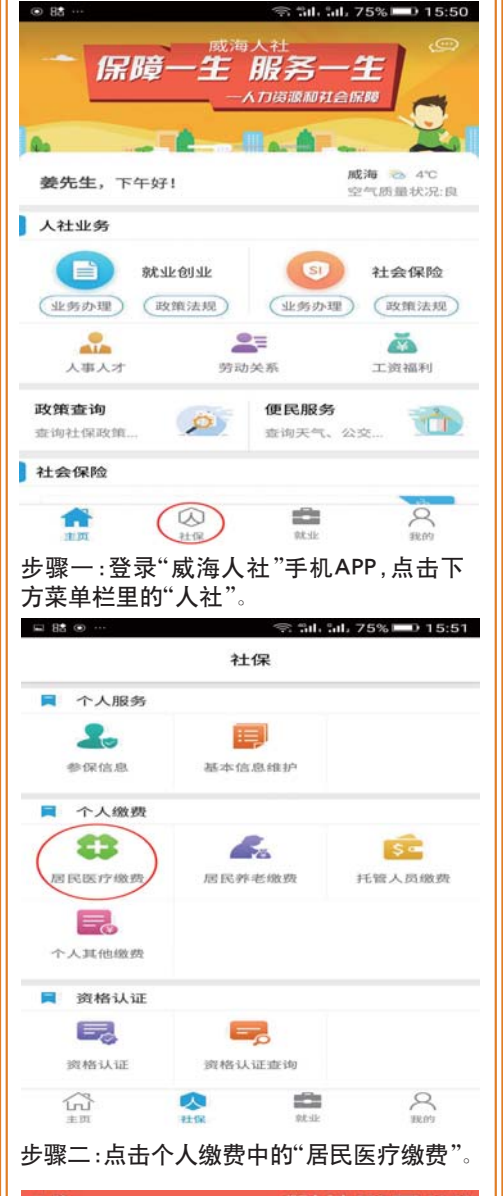

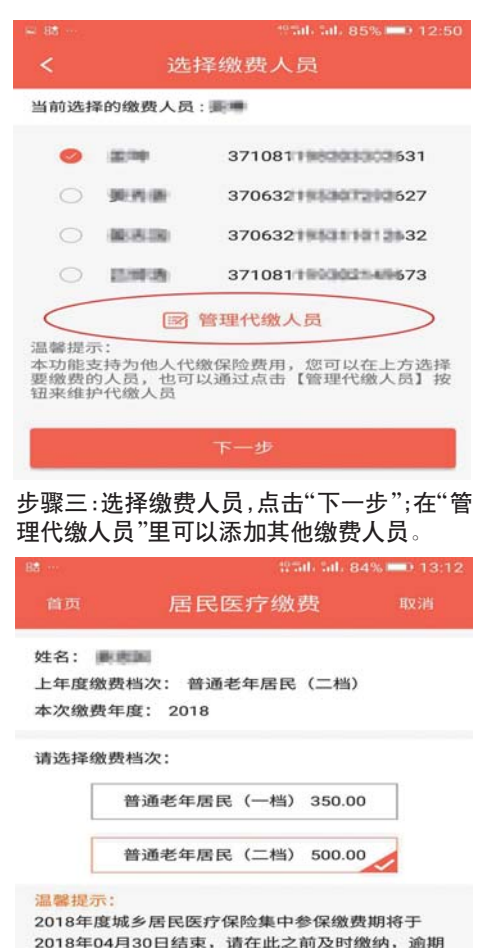

# 文登区2018年度 居民医保手机APP缴费详解

#### 本报文登3月20日讯(通讯员 刘俊超 王艳)

2018年度居民基本医疗保险缴费工作已经进行了一大 半,集中缴费期最后截止日为4月30日。个人缴费标准 和政府补助标准分别确定为:居民个人缴费标准一档为 每人350元,二档为每人500元;未成年居民以及高校学 生缴费标准为每人180元;政府补助标准为每人500元。

2018年起,文登区不再沿用原来的进村进社区集体现金收缴方式,而是主要采用手机APP和自助终端机相结合的方式进行。在这里,再详细为您讲解一下用"威海人社APP"在手机上缴费的流程,希望能为您解答一些疑惑。

首先,通过微信或QQ扫描软件安装二维码,在手机 上下载安装"威海人社"APP,进入初始主界面时系统会 提示使用账号和密码进行登录。如果已经注册过账号, 可直接输入身份证号或者账户名以及密码登录。如果尚 未注册,应点击屏幕下方菜单中的"我的"点击"注册", 根据页面提示注册个人信息,绑定软件。

成功登录以后,可根据需要,点击屏幕下方"人社" 界面的"居民医疗缴费"按钮,根据页面提示,确认个人 信息后,可以选择一档或二档缴费,选择后点击"缴费" 按钮,在确认页面进一步核实缴费人员、缴费档次和金 额,确认后点击"支付"按钮。这时候,系统自动进入手 机银行缴费页面,选定支付方式后,继续输入要支付的 银行卡卡号,随后点击"下一步"。系统会向银行卡预留 的卡主手机号码上发动验证码,此时需要录入收到的验 证码,点击"确认付款"后将自动完成银行支付。支付完 成后,点击"返回商户网站",手机APP会给出缴费成功 的提示界面,至此便完成了一笔居民医疗保险缴费。

用"威海人社"手机APP也可以为他人缴费,点击 "居民医疗缴费"按钮后,进入缴费界面,系统会提示选 择要缴费的人员信息。这里不仅可以为自己缴费,还可 以通过点击"管理代缴人员"输入亲朋好友、老人孩子 的身份证号和姓名,为他们代缴居民医疗保险费。

需要注意的是,如果是第一次参加居民基本医疗保险的用户是无法直接在手机APP上缴费的,需要您带着身份证到文登区社保服务大厅进行登记才可以继续缴费。

### 缴费订单号要记牢

通过手机APP方式缴费,在"我的"主界面点击"我 的订单",就可以查询到缴费成功后"已完成"的每笔订 单号。有了订单号,就证明您已经完成了当年居民医保 缴费。

## 缴费档次不同,报销比例不同

按照规定,参保居民就医发生的住院医疗费用、门 诊统筹医疗费用,先由居民基本医疗保险基金按照相应 标准予以支付。居民基本医疗保险基金支付住院医疗费 用的起付标准为:一级医院300元、二级医院500元、三 级医院800元。

参保居民按照一档缴费的,年度最高支付限额为 20万元,支付比例分别为:一级医院80%、二级医院 60%、三级医院50%。参保居民按照二档缴费的,年度最 高支付限额为30万元;住院医疗费用超过起付标准至4 万元(含4万元)部分,支付比例分别为:一级医院80%、 二级医院65%、三级医院55%;超过4万元至年度最高支 付限额部分,支付比例分别为:一级医院80%,二、三级 医院均为70%。未成年居民和高校学生按照180元缴费, 享受二档的医保报销待遇。

## 政府补贴有期限 当心居民医保中断后不报销

区社保中心特别提醒,居民在集中缴费期内缴费享 受当年度的政府补助。如果过了集中缴费期,即2018年 5月1日后,居民虽然仍可以通过手机APP和自助终端机 两种方式缴费,但个人缴费时须全额缴纳包括政府补助 在内的基本医疗保险费。另外,凡超过集中缴费期、居 民医保中断、首次参保的人员均需缴费满3个月后方可 享受基本医疗保险待遇。未缴费期间和缴费后3个月内 发生的医疗费用,医保基金不能予以支付。

| ₩ 82 …            | 950                            | 5ib 84% 💷 13:13           |  |
|-------------------|--------------------------------|---------------------------|--|
| 首页                | 网上银行                           | 关闭                        |  |
| 放弃操作或者            | f支付成功请点击关闭                     | 安钮                        |  |
| 订单号: IBK          | 18010610541069                 |                           |  |
| 应付金额:5            | 00.00元                         | au.                       |  |
| 订里描述:             | 的居民医疗缴                         | 段                         |  |
| () 农银             | 快e付                            |                           |  |
| 🚺 他行              | 银联卡支付                          |                           |  |
|                   | 支付                             |                           |  |
|                   |                                |                           |  |
| ● 丁塚八:2           | 也挥缴贷力式,然                       | 后只古文小。                    |  |
| 首页                | 网上银行                           | 关闭                        |  |
| 订单金额: 5(          | 00.00 元                        |                           |  |
| 商户名称: 威           | 海市文登区社会保险服                     | 《务中心 💙                    |  |
| 直接付款(免            | 2登录)                           | 支持银行                      |  |
| 银联卡号 信            | 用卡/储蓄卡/中银通卡                    |                           |  |
|                   | 下一步                            |                           |  |
| 其他方式付款            |                                |                           |  |
| 登录银联账户            | 付款                             | >                         |  |
|                   |                                |                           |  |
| ○ □ 助 …           | ☆詞<br>网 上银行                    | - 5il. 84% ■● 13:14<br>关闭 |  |
| do tr             | 江前去付                           | <b>原</b> 一、在母女白           |  |
|                   | 日本文的                           | Trad Online Paymond       |  |
| 订里金额:5<br>商户名称: 周 | 00.00 元<br>《海市文登区社会保险朋         | Q务中心 💙                    |  |
|                   |                                |                           |  |
| 恒丰银行储蓄            | 唐卡 6230****9312                | >                         |  |
| 密码 **             | *****                          |                           |  |
| 手机号               |                                |                           |  |
| 一 接受 制            | 民用户服务协议                        | 49491日里次                  |  |
| ✓ 记住卡号            | +                              |                           |  |
|                   | 开通并付款                          |                           |  |
|                   | ·                              |                           |  |
| ァ                 | 人在银行预留的<br>,在手机接收到<br>,点击"开通并支 | 于机号码,点击<br>短信后,输入收<br>付"。 |  |
|                   |                                | h 50, 84% 💷 13:15         |  |
| 首页                | 网上银行                           | 关闭                        |  |
| 中文                | 付款结果                           | ( <b>-</b>                |  |
| Atry =            | 그成功산황드아이                       |                           |  |
| 121               | コクス・シリコリ示人500、(                | <b>一</b>                  |  |
|                   | 返回商户                           |                           |  |
|                   |                                |                           |  |
|                   |                                |                           |  |
| 您获得以下打            | 由奖机会                           |                           |  |
| 【银联专              | 享】免费领意外险                       | ,抽iPhoneX>                |  |
| 【限时专              | 享】5分钟速记30                      | 00英语单词 >                  |  |
| 【云闪付/             | APP】新客送10元                     | 话费,推荐有礼                   |  |
| 【银联专              | 享】免费领388元                      | 少儿英语外教课                   |  |
| F+0 0× +          |                                | . +1-m · · ·              |  |
| 步骤力.:显            | 示成功付款后,点                       | 击"返回商户"                   |  |

| 缴费                  |                                                                                       |  |  |  |
|---------------------|---------------------------------------------------------------------------------------|--|--|--|
| 步骤四:选择好缴费档次,点击"缴费"。 |                                                                                       |  |  |  |
| 13:12 🕬 🖬 👘         |                                                                                       |  |  |  |
| 认订单                 | 取消                                                                                    |  |  |  |
|                     | 0.004                                                                                 |  |  |  |
| 370                 | 6111013632                                                                            |  |  |  |
| 普通老年周               | 弓民(二档)                                                                                |  |  |  |
|                     | 500.00                                                                                |  |  |  |
|                     | 费档次,点击'<br><sup>99541, 84, 8</sup><br>人订单<br><sup>3705, 845</sup><br><sup>普通老年最</sup> |  |  |  |

#### 温馨提示

缴纳不再享受政府补助!

您的缴费订单已生成,请尽快通过人社手机App完成缴费 或取消订单,否则订单将于第二天自动作废,订单作废之 前不能通过其他缴费方式缴费,请注意!

步骤五 : 仔细核对缴费人员的信息和缴费档 次 , 确认无误点击"支付"。

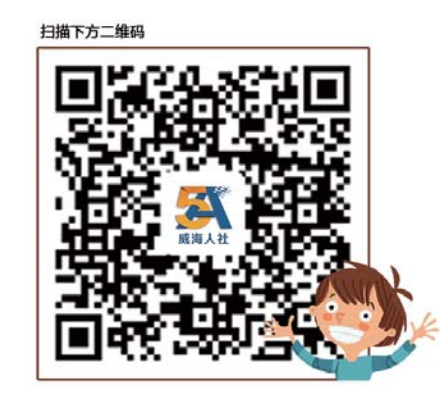

扫描二维码,下载威海人社APP

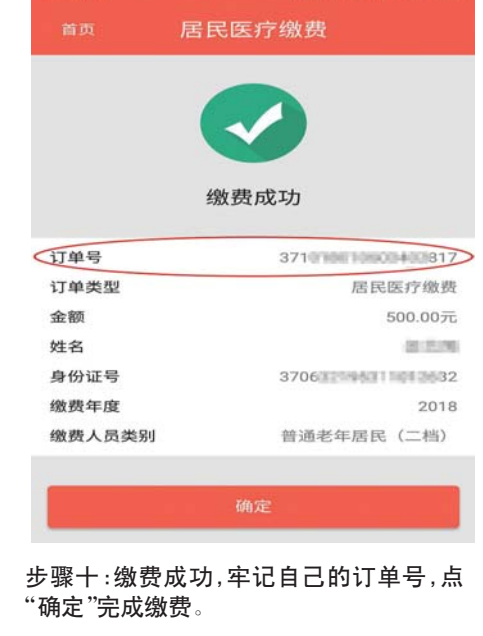